ООО "ПП ЭКОН"

"УТВЕРЖДАЮ" Генеральный директор ООО "ПП ЭКОН"

\_\_\_\_\_ Ю.А. Волосов

"\_\_\_\_"\_\_\_2009г.

ОКПО 438140

### КОМПАРАТОР ПОВЕРКИ НОРМАЛЬНЫХ ЭЛЕМЕНТОВ

### КПНЭ-4

## ИНСТРУКЦИЯ ПО ЭКСПЛУАТАЦИИ

438140.001.09. ИЭ

2009г.

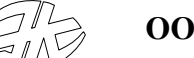

# СОДЕРЖАНИЕ

| 1. Подключение                     | 3 |
|------------------------------------|---|
| 2. Проведение измерений            | 5 |
| 2.1 Настройка режима измерений     | 5 |
| 2.2 Проведение поверки             | 7 |
| 3. Техническое обслуживание КПНЭ-4 | 8 |
| 4. Указание мер безопасности       | 9 |

### ВНИМАНИЕ!

Предприятие изготовитель оставляет за собой право вносить в конструкцию изделия непринципиальные изменения и усовершенствования, не ухудшающие его характеристики, без отражения их в данном техническом описании.

Данный документ описывает работу с компаратором поверки нормальных элементов КПНЭ-4. Эксплуатация компаратора включает процедуры подключения и проведения измерений.

## 1. ПОДКЛЮЧЕНИЕ

Компаратор КПНЭ-4 является законченным изделием, состоящим из 3-х частей:

- Модуль контроллера КПНЭ-4к с блоком питания;
- Модуль КПНЭ-4а с коммутатором НЭ, инструментальным усилителем и АЦП;
- БПА-1 аккумуляторный блок питания модуля КПНЭ-4а.

Схема соединений :

Рисунок 1.

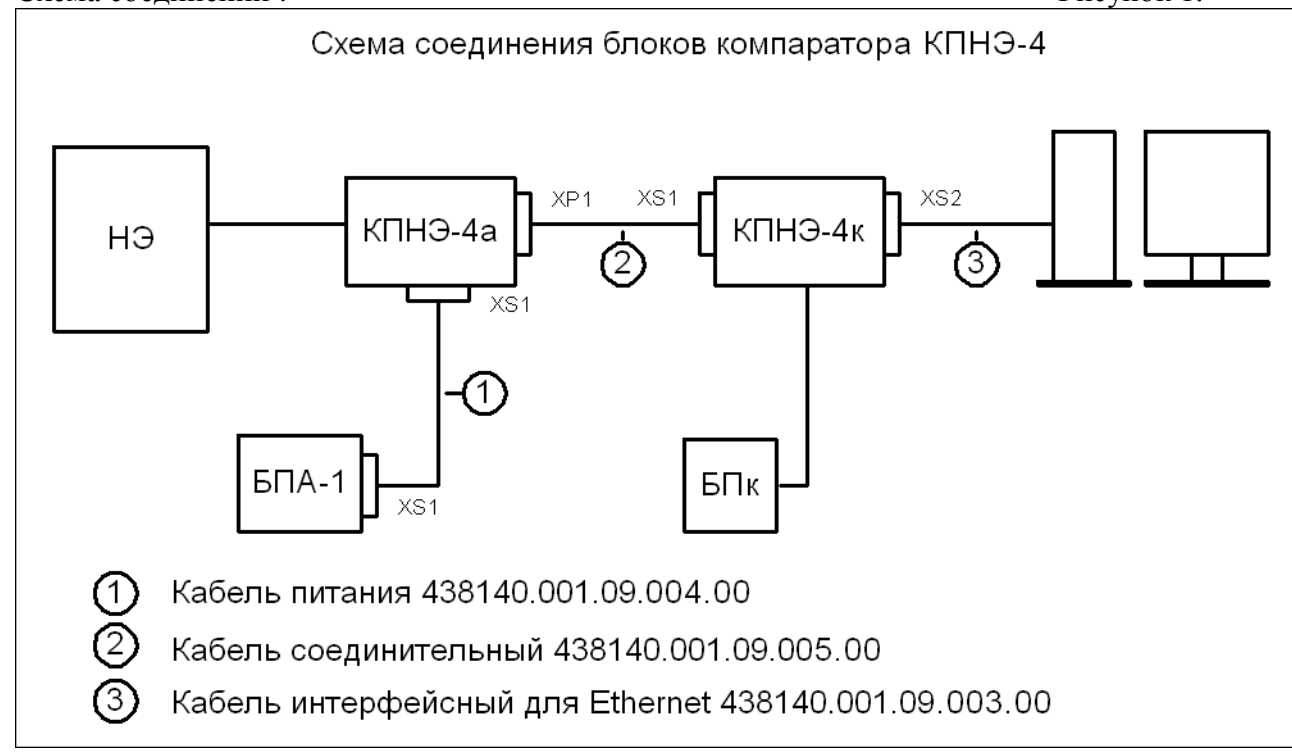

На боковых поверхностях корпусов блоков нанесена маркировка разъемов подключения, на разъемах кабелей указано наименование блока, к которому необходимо подключить данный разъем.

Нормальные элементы (НЭ) подключаются к модулю КПНЭ-4а согласно схеме, приведенной на рисунке 2. Возможно подключение до 4-х поверяемых НЭ.

Из корпуса модуля КПНЭ-4а через сальниковый ввод выведены 2 кабеля. В одном кабеле расположены проводники, подключаемые к положительным клеммам НЭ, они оканчиваются клеммами с **красной** изоляцией, в другом – проводники, подключаемые с отрицательным клеммам НЭ, они оканчиваются клеммами с **черной** изоляцией. На проводниках, около клемм, имеется маркировка, обозначающая, к какому НЭ подключается данный проводник: **1** - **4** – к поверяемым НЭ, Этл – к эталонному НЭ, Всп – к вспомогательному НЭ.

Корпуса НЭ необходимо соединить с металлическим корпусом модуля КПНЭ-4, расположив все НЭ на неизолированном металлическом листе, соединенном с корпусом КПНЭ-4а, или применив зажимы «крокодил».

ООО "ЭКОН"

Рисунок 2.

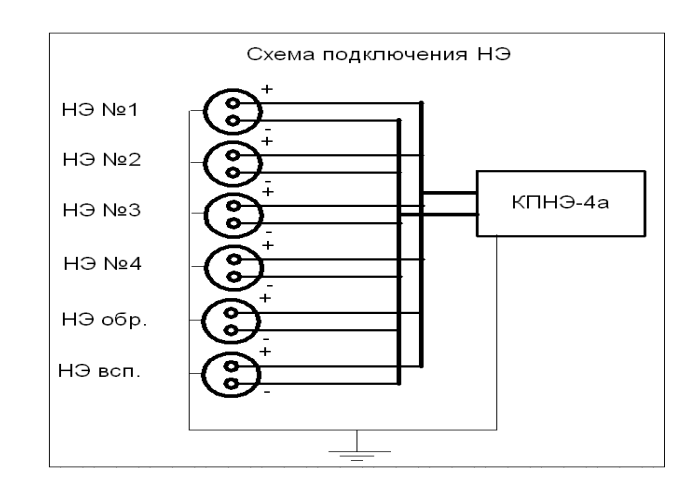

Модуль КПНЭ-4к кроссовым кабелем подсоединяется по интерфейсу Ethernet 10/100 Мбит/с к компьютеру, предназначенному для работы в качестве компьютера верхнего уровня.

Программа верхнего уровня выполнена в виде Java applet, который хранится в контроллере и может быть запущен для выполнения любым Internet браузером, поддерживающим Java®, но корректней отображение происходит в Mozilla Firefox.

Для запуска программы верхнего уровня необходимо произвести настройку Ethernet порта компьютера.

Рисунок 3.

| Свойства: Протокол Интернета (ТСР/ІР) 🛛 💽 🗙                                                                                                    |                  |  |  |  |  |
|----------------------------------------------------------------------------------------------------|------------------|--|--|--|--|
| Общие                                                                                                    |                  |  |  |  |  |
| Параметры IP могут наэначаться автоматически, если сеть<br>поддерживает эту возможность. В противном случае параметры<br>IP можно получить у сетевого администратора. |                  |  |  |  |  |
| 🔘 Получить IP-адрес автоматичес                                                                                                    | ки               |  |  |  |  |
| <ul> <li>Оспользовать следующий IP-ад</li> </ul>                                                                                                    | pec:             |  |  |  |  |
| IP-адрес:                                                                                                    | 10.0.6.2         |  |  |  |  |
| Маска подсети:                                                                                                    | 255.255.0.0      |  |  |  |  |
| Основной шлюз:                                                                                                    |                  |  |  |  |  |
| О Получить адрес DNS-сервера а                                                                                                    | втоматически     |  |  |  |  |
| - 📀 Использовать следующие адре                                                                                                    | са DNS-серверов: |  |  |  |  |
| Предпочитаемый DNS-сервер:                                                                                                    |                  |  |  |  |  |
| Альтернативный DNS-сервер:                                                                                                    |                  |  |  |  |  |
| Дополнительно                                                                                                    |                  |  |  |  |  |
|                                                                                                    | ОК Отмена        |  |  |  |  |

После соединения модуля КПНЭ-4к и компьютера кабелем, необходимо включить блок питания модуля КПНЭ-4к. На экране компьютера должно появиться сообщение «Соединение сейчас подключено. Скорость 100 Мбит/с».

Запустить на компьютере Internet браузер. В строке адреса ввести «http://10.0.6.10/webvisu.htm» и нажать «Enter».

Через некоторое время, необходимое для загрузки Java applet из контроллера, в окне браузера появиться программа верхнего уровня (ВУ) КПНЭ-4 (рисунок 4).

| 000 | "ЭКОН" |
|-----|--------|
|     |        |

### Рисунок 4

| 0       Калибровка "0" канала измерений         R       Измерение внутреннего сопротивления         1       Количество поверяемых НЭ         1       Количество поверяемых НЭ         0       НЭ 1         0       НЭ 1         0       НЭ 2         0       НЭ 2         0       НЭ 3         0       НЭ 4         1       Количество циклов измерения         0       НЭ 4         1       О         0       НЭ 2         0       НЭ 3         0       НЭ 4         1       О         1       Количество циклов измерений         1       Количество циклов измерения         1       Количество циклов измерения         1       Количество циклов измерения         1       Количество циклов измерения         1       Количество измерения         1       Количество измерения         1       Количество измерения         1       Количество измерения         1       Количество измерения         1       Количество измерения         1       Количество измерения         1       Количество измерения     <                                       | Операции                            | Результат измерент           | ий              |
|----------------------------------------------------------------------------------------------------|-------------------------------------|------------------------------|-----------------|
| R       Измерение внутреннего сопротивления         1       Количество поверяемых НЭ         1       Количество циклов измерения       0         Коррекция (в 0.1 мкВ)       Вагарея разря       0         0       НЭ 1       0         0       НЭ 2       0         0       НЭ 3       0         0       НЭ 3       0         0       НЭ 3       0         0       НЭ 3       0         0       НЭ 3       0         0       НЭ 3       0         0       НЭ 3       0         1       Количество циклов измерений       0         1       Количество циклов измерения       0         1       Количество циклов измерения       1         1       Количество циклов измерения       1         1       Количество циклов измерения       1         1       Количество циклов измерения       1         1       Количество циклов измерения       1         1       Количество циклов измерения       1         1       Количество циклов измерения       1         1       Количество циклов цикле       Режим измерений         1       Количеств             | 0 Калибровка "0" канала измерений   | 14.10.2009 15:47             |                 |
| 1       Количество поверяемых НЭ         1       Количество циклов измерения       0         Количество циклов измерения       0         0       НЭ 1       0         0       НЭ 2       0         0       НЭ 3       0         0       НЭ 3       0         0       НЭ 4       3         4       1       1         Режим измерений         1       Количество циклов измерения         1       Количество циклов измерения         1       Количество циклов цикле | Измерение внутреннего сопротивления | Состояние аккумуляторов      | Батарея разряже |
| Коррекция (в 0.1 мкВ)<br>0 HЭ 1<br>0 HЭ 2<br>0 HЭ 2<br>0 HЭ 3<br>0 HЭ 4<br>Настройка режима измерений<br>1 Количество циклов измерения<br>1 Количество циклов измерения<br>1 Количество измерений в цикле<br>Режим измерений<br>1 Цикл Измерений                                                                                                    | Количество поверяемых НЭ            | Количество циклов измерения  | 0               |
| Коррекция (в 0.1 мкВ)       ЭДС эталонного НЭ, В         0       НЭ 1       ЭДС НЭ, В         0       НЭ2       1         0       НЭ3       2         0       НЭ4       3         НЭ4         Настройка режима измерений         0       ЭДС эталонного НЭ, В         1       Количество циклов измерения         1       Количество измерений в цикле         Режим измерений         1       Количество измерения         1       Количество измерения         1       Количество измерения         1       Количество измерения         1       Количество измерения                                                                                                    |                                     | Количество измерений в цикле | 0               |
| 0       HЭ 1         0       HЭ 2         0       HЭ 3         0       HЭ 3         0       HЭ 3         0       HЭ 4         1       2         3       4         Настройка режима измерений         1.018       ЭДС эталонного НЭ, В         1       Количество циклов измерения         1       Количество циклов измерения         1       Количество циклов измерения         1       Количество циклов измерения         1       Количество циклов измерения                                                                                                    | Коррекция (в 0.1 мкВ)               | ЭДС эталонного НЭ, В         |                 |
| <ul> <li>0 НЭ2</li> <li>0 НЭ3</li> <li>0 НЭ4</li> <li>1</li> <li>2</li> <li>3</li> <li>4</li> </ul> Настройка режима измерений ОНВ 0 ЭДС эталонного НЭ, В 1 Количество циклов измерения 1 Количество циклов измерения 1 Количество измерения 1 Количество измерения 1 Количество измерения 1 Количество измерения 1 Количество измерения 1 Количество циклов измерения 1 Количество измерения 1 Количество измерения 1 Количество измерения 1 Количество измерения 1 Количество измерения 1 Количество измерения 1 Количество измерения 1 Количество измерения 1 Количество измерения                                                                                                    | 0 HЭ 1                              | N Номер НЭ ЭДС НЭ. В         | R BH (OM        |
| 0       HЭ3       2         0       HЭ4       3         4       4         НЭ4         НЭ4         ЦИКЛОВ ИЗМЕРЕНИЙ         0       ЭДС эталонного НЭ, В         1       Количество циклов измерения         1       Количество измерений в цикле         Режим измерений         1       Количество измерений в цикле         Текущая операция                                                                                                    | • НЭ2                               | 1                            |                 |
| <ul> <li>Пастройка режима измерений</li> <li>О ЭДС эталонного НЭ, В</li> <li>Количество циклов измерения</li> <li>Количество измерений в цикле</li> <li>Режим измерений</li> <li>Текущая операция</li> </ul>                                                                                                    | 0 НЭЗ                               | 2                            | I               |
| 4         4         1         Количество циклов измерения         1       Количество измерений в цикле         Режим измерений         Текущая операция                                                                                                    | 0 H94                               | 3                            |                 |
| Настройка режима измерений<br>1.018 0 ЭДС эталонного НЭ, В<br>1 Количество циклов измерения<br>1 Количество измерений в цикле<br><b>Режим измерений</b><br><b>Текущая операция</b> Цикл Изм                                                                                                    |                                     | 4                            |                 |
| 1.018       ЭДС эталонного НЭ, В         1       Количество циклов измерения         1       Количество измерений в цикле         Режим измерений       Текущая операция                                                                                                    | Настройка режима измерений          |                              |                 |
| 1         Количество циклов измерения           1         Количество измерений в цикле           Режим измерений           Текущая операция         Цикл                                                                                                    | 018 0 ЭДС эталонного НЭ, В          |                              |                 |
| 1         Количество измерений в цикле         Режим измерений           Текущая операция         Цикл         Изм                                                                                                    | 1 Количество циклов измерения       |                              |                 |
| Текущая операция Цикл Изм                                                                                                    | 1 Количество измерений в цикле      | Режим измерений              |                 |
|                                                                                                    |                                     | Текущая операция             | Цикл Измер      |

# 2. ПРОВЕДЕНИЕ ИЗМЕРЕНИЙ

Для настройки режима измерений и отображения промежуточных и окончательных результатов измерения НЭ используется ЭВМ верхнего уровня.

### 2.1. Настройка режима измерения

2.1.1. На левой половине экрана (рисунок 4) – окно настройки прибора и кнопки управления.

<u>Операции</u> - операции, которые будут проводиться во время измерений – если кнопка «нажата» (утоплена на рисунке) – операция будет проводится:

<u>Калибровка «О» канала измерений</u> – проведение измерения смещение нуля измерительного тракта в каждом цикле измерний.

<u>Измерение внутреннего сопротивления</u> – измерение внутреннего сопротивления НЭ – проводится в конце измерений, один цикл с заданным количеством усреднений.

<u>Количество поверяемых НЭ</u> – задание количества поверяемых нормальных элементов – может принимать значения от 1 до 4;

<u>Коррекция (в 0.1 мкВ)</u> – индивидуальная коррекция смещения по каждому каналу подключения НЭ. Вводится число в диапазоне -999 ÷ 999 (99,9 мкВ).

<u>НЭ 1-4</u> – смещение для каналов подключения поверяемых НЭ;

# Коррекция по каналам определяется только на этапе калибровки компаратора по поверенным эталонным нормальным элементам.

<u>Настройка режима измерений</u> – настройка режима измерений: задается ЭДС эталонного НЭ, количество циклов измерения на каждый НЭ, количество замеров для усреднения в одном цикле.

<u>ЭДС эталонного НЭ</u> – дополнение до точного значения ЭДС эталонного НЭ – вводится число в диапазоне -9999÷ 9999 (999,9 мкВ);

<u>Количество циклов измерений</u> – количество циклов измерений ЭДС НЭ - вводится число в диапазоне 1 - 20;

<u>Количество измерений в цикле</u> – количество измерений, используемых для усреднения в цикле НЭ - вводится число в диапазоне 1 - 200;

### Кнопки управления прибором:

<u>ВВОД</u> – запись в прибор всех настроечных данных.

<u>СТАРТ</u> - команда начала поверки НЭ;

<u>СТОП</u> - команда остановки процедуры поверки без получения результатов.

2.1.2. На правой половине экрана – окно вывода данных настройки режима измерений и результатов поверки НЭ

### Результат измерений

Состояние аккумуляторов - индикация состояния аккумуляторной батареи;

Количество циклов измерений - заданное количество циклов измерения;

<u>Количество измерений в цикле</u> - заданное количество измерений для усреднения в цикле;

ЭДС эталонного НЭ - ЭДС эталонного НЭ в вольтах.

В таблицу с данными поверки в колонки выводится:

Номер НЭ - место для ввода заводских номеров поверяемых НЭ,

<u>ЭДС поверяемого НЭ</u> – выводится результаты измерений ЭДС НЭ,

<u>R вн (Ом)</u> – значение внутреннего сопротивления НЭ в омах.

<u>Режим измерений</u> – табличка текущего состояния процесса измерения:

<u>Текущая операция</u> – операция, которая выполняется прибором в данный момент времени;

<u>Цикл</u> – счетчик количества циклов – выводится оставшееся количество циклов измерения;

<u>Измер.</u> - счетчик количества повторов в цикле – выводится оставшееся количество повторов измерения в текущем цикле.

После окончания настройки режимов поверки и нажатия кнопки «ВВОД», на экране компьютера обновиться правая половина окна программы ВУ и можно проконтролировать правильность настроек компаратора (рисунок 5):

- проводить калибровку «0»;

- не измерять внутреннее сопротивление;

- поверять 4 НЭ;

- ЭДС эталонного НЭ 1.0181234;

- кол-во циклов измерения – 4;

- кол-во измерений в цикле для усреднения – 5.

Далее необходимо ввести заводские номера НЭ (например: 555, 666, 777, 888). Компаратор готов к поверке НЭ.

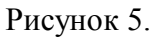

| Операции                                     | Режим поверки НЭ           |                |                |                   |
|----------------------------------------------|----------------------------|----------------|----------------|-------------------|
| 0 Калибровка "0" канала измерений            | 15.10.2009 15:31:12        |                |                |                   |
| <b>R</b> Измерение внутреннего сопротивления | Coci                       | ояние аккуму   | ляторов        | Батарея разряжена |
| 4 Количество поверяемых НЭ                   | Кол                        | ичество цикло  | в измерения    | 4                 |
|                                              | Кол                        | ичество измер  | ений в цикле   | 5                 |
| Коррекция (в 0.1 мкВ)                        | Эдс                        | : эталонного I | HЭ, B          | 1.0181234         |
| 0 НЭ 1                                       |                            |                |                |                   |
| 0 H32                                        |                            | Pea            | ультат измерен | ний               |
| 0 НЭ3                                        | N                          | Номер НЭ       | эдс нэ, в      | R вн. (Ом)        |
| 0 H34                                        | 1                          | 555            |                |                   |
|                                              | 2                          | 666            |                |                   |
|                                              | 3                          | 777            |                |                   |
| Настройка режима измерений                   | 4                          | 888            |                |                   |
| <b>1.018</b> 1234 ЭДС эталонного НЭ, В       |                            | ,,             |                | ,                 |
| 4 Количество циклов измерения                |                            |                |                |                   |
| 5 Количество измерений в цикле               | Режим измерений            |                |                |                   |
|                                              | Текущая операция Цикл Изме |                |                | Цикл Измер.       |
| ВВОД СТАРТ СТОП                              |                            | Зарядк         | а батареи      | 0 0               |

# Верхний уровень компаратора КПНЭ-4

### 2.2. Проведение поверки НЭ

Перед началом процедуры поверки нормальных элементов необходимо зарядить аккумуляторные батареи блока питания БПА-1. Для этого нужно нажать кнопку «TECT», расположенную на передней панели блока питания. Блок питания перейдет в режим зарядки, о чем свидетельствует свечение индикатора зеленого цвета. Во время зарядки аккумуляторов модулем КПНЭ-4к контролируется сигнал об окончании режима зарядки, формируемый схемой БПА-1. Режим зарядки БПА-1 может продолжаться от десятков минут до 10-15 часов, в зависимости от степени разряда аккумуляторных батарей.

После появления сигнала об окончании зарядки, модуль КПНЭ-4к отключает БПА-1 от сети и подключает модуль КПНЭ-4а к заряженным аккумуляторным батареям. Компаратор переходит в режим прогрева модуля КПНЭ-4а, который длится 15 минут.

По окончании прогрева измерительной схемы можно начинать поверку.

# <u>Не нажимайте кнопку «TECT» во время проведения процедуры поверки, так как во время зарядки аккумуляторных батарей блок питания БПА-1 отключается от модуля КПНЭ-4а.</u>

Поверка нормальных элементов проводится методом сличения с применением вспомогательного НЭ, согласно ГОСТ 8.212-84.

Проведение процедуры поверки начинается после нажатия кнопки «СТАРТ» и выполняется в автоматическом режиме. Все процедуры поверки комментируются текстовыми и цифровыми сообщениями в полях «Текущая операция», «Цикл» и «Измер.».

ООО "ЭКОН"

После окончания измерений, производится вычисление ЭДС поверяемых НЭ и запись результатов в таблицу на правой половине окна программы ВУ. В соответствующие поля таблицы заносятся значения внутреннего сопротивления НЭ, если была нажата кнопка «Измерение внутреннего сопротивления».

Номера строк **1**, **2**, **3**, **4** в таблице результатов поверки являются кнопками перехода на таблицы данных измерений в циклах по каждому НЭ.

Таблицы данных измерений в циклах по каждому НЭ.

Рисунок 6.

Рисунок 7.

| аолицы данных измерении в циклах і |                                                              |                                                                                                    |                                                                                                    |  |
|------------------------------------|--------------------------------------------------------------|----------------------------------------------------------------------------------------------------|----------------------------------------------------------------------------------------------------|--|
| Отчет по измерениям НЭ1            |                                                              |                                                                                                    |                                                                                                    |  |
| ЭДС эталонного НЭ 1.0181234        |                                                              |                                                                                                    |                                                                                                    |  |
| Шум Изм                            | Код НЭ1                                                      | Код НЭэ                                                                                             | ЭДС НЭ1                                                                                                    |  |
| -312                               | -32                                                          | -18                                                                                                 | 1.0181236                                                                                                    |  |
| -313                               | -37                                                          | -21                                                                                                 | 1.0181236                                                                                                    |  |
| -318                               | -36                                                          | -27                                                                                                 | 1.0181235                                                                                                    |  |
| -322                               | -41                                                          | -24 1.0181237                                                                                       |                                                                                                    |  |
|                                    |                                                              |                                                                                                    |                                                                                                    |  |
|                                    |                                                              |                                                                                                    |                                                                                                    |  |
|                                    |                                                              |                                                                                                    |                                                                                                    |  |
|                                    |                                                              |                                                                                                    |                                                                                                    |  |
|                                    |                                                              |                                                                                                    |                                                                                                    |  |
|                                    |                                                              |                                                                                                    |                                                                                                    |  |
|                                    |                                                              | Наглари                                                                                             |                                                                                                    |  |
| На Главное окно                    |                                                              |                                                                                                    |                                                                                                    |  |
|                                    | Отчет<br>ДС этали<br>Шум Изм<br>-312<br>-313<br>-318<br>-322 | Отчет по изме<br>ДС эталонного Н<br>Щум Изм Код НЭ1<br>-312 -32<br>-313 -37<br>-318 -36<br>-322 -41 | Отчет по измерениям           ДС эталонного НЭ           Шум Изм         Код НЭ1         Код НЭ3           -312         -32         -18           -313         -37         -21           -318         -36         -27           -322         -41         -24 |  |

Эти таблицы содержит следующие колонки:

<u>Цикл</u> – циклы по порядку: максимальное число циклов – 10, на экран выводится то количества строк, какое количество циклов задано при настройке;

<u>Шум Изм.</u> – шум измерительного тракта – измеряется в каждом цикле и учитывается при вычислении ЭДС нормальный элементов;

<u>Код НЭх – НЭэ</u> – код АЦП, измеренный по каждому НЭ (включая и эталон);

<u>ЭДС НЭх</u> – вычисленное значение ЭДС поверяемых НЭ.

На главное окно – переход на главное окно измерений.

Данные, расположенные в этих таблицах, позволяют провести анализ качества измерений по циклам, и, в случае необходимости, провести пересчет ЭДС НЭ, без учета результатов циклов измерения, которые сильно отличаются от среднего.

Результаты так же записываются в виде текстового файла Flash диск контроллера. Посмотреть текстовый файл отчета можно по FTP соединению или из браузера, задав в строке адрес «**ftp:**//**10.0.6.10/report.txt**» (рисунок 7). Данный файл можно распечатать или сохранить в архив.

| 📄 Компаратор КІ                                              | ЛНЭ-4                                                              | 🛛 📄 ftp://10.0.6          | 5.10/report.txt | *         |
|--------------------------------------------------------------|--------------------------------------------------------------------|---------------------------|-----------------|-----------|
| Отчет о пове                                                 | рке НЭ                                                             |                           |                 |           |
| ЭДС эталонно<br>Количество ц<br>Количество и<br>Количество н | го НЭ: 1.018123<br>иклов: 4;<br>змерений в цикл<br>ормальных элеме | 4;<br>Ie: 5;<br>:нтов: 4; |                 |           |
| Номера НЭ:                                                   | 555;                                                               | 666;                      | 777;            | 888;      |
| Цикл № 1;                                                    | 1.0181237;                                                         | 1.0181237;                | 1.0181238;      | 1.0181238 |
| Цикл № 2;                                                    | 1.0181237;                                                         | 1.0181237;                | 1.0181237;      | 1.0181237 |
| Цикл № 3;                                                    | 1.0181237;                                                         | 1.0181238;                | 1.0181239;      | 1.0181239 |
| Цикл № 4;                                                    | 1.0181238;                                                         | 1.0181239;                | 1.0181239;      | 1.0181239 |
|                                                              |                                                                    |                           |                 |           |

# 3. ТЕХНИЧЕСКОЕ ОБСЛУЖИВАНИЕ КПНЭ-4

4.1. Проверка состояния КПНЭ-4 осуществляется во время проведения планового технического обслуживания.

4.2. Техническое обслуживание проводится персоналом, прошедшим курс обучения по эксплуатации компаратора КПНЭ-4.

4.3. Техническое обслуживание производится в следующей последовательности:

- обесточить блоки питания с отключением от сети;

- убедиться в отсутствии механических повреждений на корпусах модулей КПНЭ-4к, КПНЭ-4а и БПА-1;

- проверить состояние соединительных кабелей, кабелей питания и деталей крепления НЭ;

- разобрать блок питания и удалить пыль и влагу с печатной платы, почистить контакту аккумуляторных батарей.

4.4. С целью предупреждения и выявления неисправностей необходимо проводить техническое обслуживание модуля не реже одного раза в год.

# 4. УКАЗАНИЕ МЕР БЕЗОПАСНОСТИ

6.1. При работе с системой КПНЭ-4 и ее ремонте обслуживающий персонал должен соблюдать требования по технике безопасности ГОСТ 12.3.019-80.

6.2. К эксплуатации компаратора КПНЭ-4 допускаются лица, изучившие правила эксплуатации, прошедшие инструктаж и сдавшие зачет по технике безопасности, имеющие допуск к работе с аппаратурой, работающей под напряжением до 1000 V.

6.3. При эксплуатации системы запрещается:

- применять незаземленное оборудование;
- извлекать и вставлять разъем вторичных напряжений при включенном блоке питания;
- касаться зажимов и токоведущих неизолированных проводов, находящихся под напряжением.

6.4. При работе с блоком питания БПА-1 необходимо:

- использовать сетевую розетку с заземляющим контактом;
- производить замену предохранителя при отключении БПА-1 от питающей сети;
- при ремонте и регулировке подключать модуль к питающей сети через разделительный трансформатор. Трансформатор должен иметь экранную обмотку. Экранную обмотку и корпус трансформатора заземлить.